- 1. Sign in with your member credentials <u>https://feldenkrais.site-ym.com/login.aspx</u>
- 2. If you are signing in for the first time on the new site, please see helpful tips below:
  - a. Your username will remain the same as before.
  - b. You will need to reset your password using the Forgot Password function.

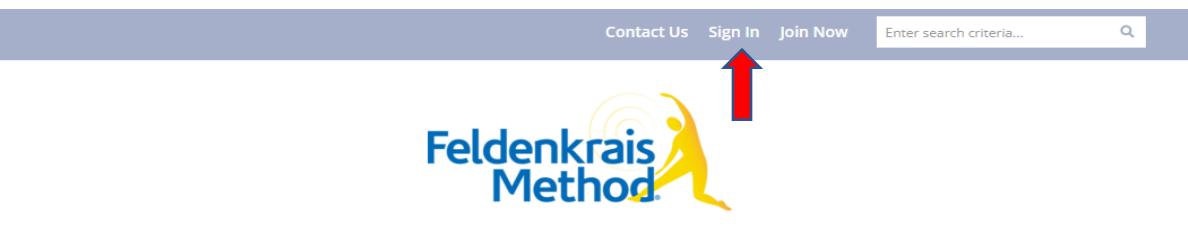

ABOUT + MEMBERSHIP + RESOURCES + TRAINING PROGRAMS + BECOME A TRAINER + EVENTS +

#### **Member Login**

Welcome to the online community. Because of the built-in security features, you must first register and be approved before accessing many site sections. If you are not a member of the site yet, please register - we'd love you to be part of our online community.

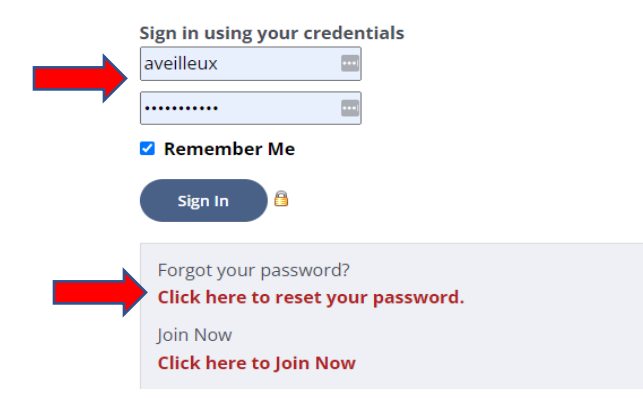

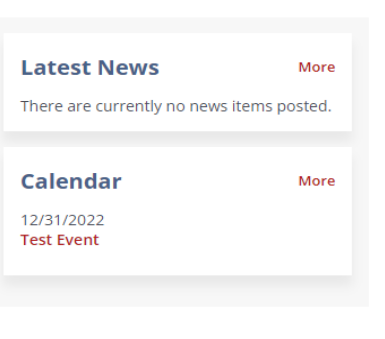

 Once you are successfully logged in, you will be brought to your profile homepage. Your renewal alert is shown below under Announcements. Click the Renew Now link to renew your 2023 membership.

| Feldenkrais<br>Method | 1          |             |                                          | Welcome, test1 test1 • •                                                    |
|-----------------------|------------|-------------|------------------------------------------|-----------------------------------------------------------------------------|
| 🕼 My Feed             | My Profile | Q Directory | % Quick Links →                          |                                                                             |
|                       |            |             | Add Photos  What's going on today?  Post | Announcements × Your membership will expire on 12/31/2022.   Renew Now Next |
|                       |            |             |                                          | Il My Engagement       • • • • • • • • • • • • • • • • • • •                |

- 2. You can also click My Profile to access your renewal link as shown below.
- 3. Click the Renew Now link to renew your 2023 membership.

| Feldenkrais<br>Method                              | _                                                 | Welcome, test1 test1 | ۹ م |
|----------------------------------------------------|---------------------------------------------------|----------------------|-----|
| 🕼 My Feed 🗴 My Profile 🔾 Directory 🗞 Quick Links 🗸 |                                                   |                      |     |
| Your membership will expire                        | 12/31/2022. Renew now!                            |                      |     |
| Profile                                            | > About                                           |                      |     |
| ✿ Information & Settings                           | I Profile Completeness                            |                      |     |
| D Payments & History                               | 35%                                               |                      |     |
| I Content & Features                               |                                                   |                      |     |
| Professional Development                           | Account Information                               |                      |     |
|                                                    | Your Personalized URL (create a personalized url) |                      |     |
|                                                    | Username test1 (change)                           |                      |     |
|                                                    | Password (change)                                 |                      |     |
|                                                    | E-Mail Address *     aveilleux@virtualinc.com     |                      |     |
|                                                    | Confirm E-Mail * aveilleux@virtualinc.com         |                      |     |
|                                                    | Email Preference Manage Email Preferences         |                      |     |

- 4. You will see your current membership displayed and the options available to you based upon your current membership level. NOTE: If you wish to change your membership level that is not displayed as an option during renewal, please reach out to membership@feldenkraisguild.com for assistance. Renewal discounts will be reflected in your payment total at the bottom of the checkout screen.
- 5. Your member information will be populated automatically from your profile.

| Feldenkrais<br>Method |            |             | web                                                                                                    | come, test test 🕦 🕶 |
|-----------------------|------------|-------------|----------------------------------------------------------------------------------------------------|---------------------|
| 🖪 My Feed             | My Profile | Q Directory | % Quick Links →                                                                                                    |                     |
|                       |            |             | Membership Dues         If you are renewing and wish to change your membership level, please contact membership@feldenkraisguild.com. If you are joining for the first time, you can disregard this message. You may also view membership renewal rates here.         Applicable discounts to your dues will be deducted and reflected in your Payment Amount total below.         Membership Information             Guild Certified Feldenkrais Pro Member - US 1Yr – \$500.00             Guild Certified Feldenkrais Pro Member - US 1Yr – \$500.00             Guild Certified Feldenkrais Pro Member - CAN 1Yr – \$500.00             Guild Certified Feldenkrais Pro Member - CAN 1Yr – \$500.00             Guild Certified Feldenkrais Pro Member - CAN 1Yr – \$200.00             Guild Certified Feldenkrais Pro Member - INTL 1Yr – \$200.00             Guild Certified Feldenkrais Pro Member - INTL 1Yr – \$200.00             Dues Rules:             St00 discount for Professional members in the US who renew on or before November 18th. | s                   |

#### Please remember to check the "Plus Insurance" box if you wish to add on HPSO Insurance

| Guid Certified Feldenkrais Pro Member - US TYF                                                                                           |                    |   |
|----------------------------------------------------------------------------------------------------|--------------------|---|
| Guild Certified Feldenkrais Pro Member - US 1Yr                                                                                          | 500.00             | × |
| Dues Rules                                                                                                    |                    |   |
| Professional US Member Rene ral - Until Nov 18 - \$100 discount for Professional members in the US who renew on or before November 18th. | (\$100.00)         |   |
| = Exclude Modifiers                                                                                                    |                    |   |
| Modifiers                                                                                                    |                    |   |
| Plus Insurance                                                                                                    | <del>\$89.00</del> |   |
|                                                                                                    |                    |   |

6. Next, enter your billing information or check the box if the billing address is the same as your member profile.

| Feldenkrais<br>Method |            |             |         |                                              |                                                                              | Welcome, test1 test1 0 - |
|-----------------------|------------|-------------|---------|----------------------------------------------|------------------------------------------------------------------------------|--------------------------|
| 🗐 My Feed             | My Profile | Q Directory | କ Quick | (Links 👻                                     |                                                                              |                          |
|                       |            |             |         | Phone                                        | 7818766233                                                                   |                          |
|                       |            | _           |         | Billing Information                          |                                                                              |                          |
|                       |            |             |         | Check here if the billing address is the sam | ne as the member address                                                     |                          |
|                       |            |             |         | Organization                                 |                                                                              |                          |
|                       |            |             |         | Address*                                     |                                                                              |                          |
|                       |            |             |         | Address Cont.                                |                                                                              |                          |
|                       |            |             |         | City/Town*                                   |                                                                              |                          |
|                       |            |             |         | Country*                                     | ✓                                                                            |                          |
|                       |            |             |         | Location*                                    | Ξ                                                                            |                          |
|                       |            |             |         | Postal Code*                                 |                                                                              |                          |
|                       |            |             |         | Phone*                                       |                                                                              |                          |
|                       |            |             |         | PO Number                                    |                                                                              |                          |
|                       |            |             |         | Update the Personal Information section      | n of my profile with the address and organization information entered above. |                          |

Enter your credit card details.
 Click Submit

| Feldenkrais<br>Method |            |             |            |                                                       |                                  | 4  | Welcome, te | est test 🚺 🔻 |
|-----------------------|------------|-------------|------------|-------------------------------------------------------|----------------------------------|----|-------------|--------------|
| 🖪 My Feed             | My Profile | Q Directory | 🗞 Quick Li | inks <del>v</del>                                     |                                  |    |             |              |
|                       |            |             |            | Additional Comments                                   |                                  |    |             |              |
|                       |            |             |            |                                                       |                                  | 1. |             |              |
|                       |            | _           |            | Payment Information                                   |                                  |    |             |              |
|                       |            |             |            | Payment Amount                                        | \$400.00                         |    |             |              |
|                       |            |             |            | Payment Type*                                         | Bill Me (Admin-only) Credit Card |    |             |              |
|                       |            |             |            | Name on Card*                                         | test                             |    |             |              |
|                       |            |             |            | Card Type*                                            | ~                                |    |             |              |
|                       |            |             |            | Card Number*                                          |                                  |    |             |              |
|                       |            |             |            | Card CVV Num*                                         | What is this?                    |    |             |              |
|                       |            |             |            | Exp. Month/Year*                                      | (MM/YYYY)                        |    |             |              |
|                       |            |             |            | SSL SECURED<br>THIS SITE SECURED<br>BY SSL INCAYPTION |                                  | Su | omit        |              |